## HIPPO 2022

## **10<sup>th</sup> INTERNATIONAL ENGLISH LANGUAGE OLYMPIAD**

Kỳ thi Olympic Tiếng Anh quốc tế lần thứ 10

## **ENGLISH WITHOUT BORDERS**

Tiếng Anh không biên giới

## **ONLINE SEMIFINAL ROUND INSTRUCTIONS FOR CANDIDATES**

Quy chế thi online vòng bán kết quốc tế dành cho thí sinh

Dear Hippo Candidate,

Please make sure you read the guidance carefully. By participating in the online preliminary round, you accept the rules and regulations.

Thân gửi thí sinh dự thi HIPPO,

Hãy chắc chắn rằng bạn đã đọc hướng dẫn cần thận. Bằng việc tham dự vòng loại quốc gia online, bạn đồng ý với mọi quy định của Kỳ thi.

1) You will receive a Zoom invitation from your teacher-invigilator. Make sure you read the contents of the email carefully. It will include your log-in details for the online tests.

Thí sinh sẽ nhận được ID Zo<mark>om từ Ban Tổ chức quốc gia</mark> và phải đọc các thông tin trong email một cách cẩn thận. Trong đó sẽ bao gồm các thông tin cần thiết cho bài thi online như: ID Zoom, Số báo danh, Thời gian thi và Hướng dẫn các thao tác dự thi chi tiết.

2) Although you can use Zoom through a browser, it is safer if you download the Zoom application for Windows or Mac prior to the examination date.

Thí sinh phải tải ứn<mark>g dụng Zoom cho hệ điều hành Windows</mark> hoặc Mac để tham dự trong ngày thi.

3) You need to be on time for the online tests. Late admissions are not possible.

Thí sinh cần tham dự đúng giờ thi quy định. Mọi lý do tham gia muộn đều không được chấp nhận.

4) Please make sure you have a working webcam.

Thí sinh phải chắc chắn rằng webcam của cá nhân hoạt động tốt.

5) Please make sure that there is nobody else in the room. You will also be asked to show to the invigilator that there is nothing on the desk.

Trong quá trình thi không được có người khác trong phòng. Thí sinh sẽ được giám thị yêu cầu quay lại hình ảnh không có tài liệu trên bàn.

6) Once all the invigilator has made sure all the students are present, your invigilator will guide you through the log-in process. Once you have reached the test page, your invigilator will send you the password to access the tests. The password is the same for all two tests. The invigilator will provide you with all the necessary guidance and details.

Sau khi giám thị điểm danh tất cả các thí sinh có mặt, giám thị sẽ hướng dẫn thí sinh cách đăng nhập vào bài thi. Khi thí sinh đã vào được trang dự thi, giám thị sẽ gửi mật khẩu bài thi để đăng nhập làm bài. Mật khẩu giống nhau cho cả hai phần thi. Giám thị sẽ cung cấp cho thí sinh các hướng dẫn chi tiết. 7) In case of internet problems, or problems with the test, you can log in again - Hippo will mark the first complete attempt. If, however, you attempt to access the test after the Zoom session is over, you will be disqualified.

Trong trường hợp gặp vấn đề internet hoặc về bài kiểm tra, thí sinh có thể đăng nhập lại – Hệ thống HIPPO sẽ chấm điểm lần hoàn thành bài thi đầu tiên. Trường hợp thí sinh cố tình đăng nhập vào bài kiểm tra sau khi đã hết thời gian thi, kết quả sẽ không được công nhận.

8) During the test, you are not allowed to make screenshots or take photos of the test questions.

Trong suốt quá trình thi, thí sinh không được phép chụp ảnh hoặc chụp ảnh màn hình các phần thi.

9) You will see the timer for each of the tests and you will know how much time left you have.

Thí sinh có thể nhìn thấy thời gian làm bài cho mỗi phần thi và biết được mình còn bao nhiêu thời gian làm bài.

10) Once you have completed the test, you need to click on Submit. If you run out of time and don't manage to submit, your answers will be saved automatically.

Sau khi hoàn thành phần thi, <mark>thí sinh phải bấm vào nút</mark> Submit. Nếu thí sinh hết thời gian làm bài và chưa bấm chọn nút su<mark>bmit, các câu trả lời của th</mark>í sinh sẽ được lưu tự động.

11) Do not leave / close the test page before submitting the test or before the time is up. If you do so, your answer will not be save.

KHÔNG được đóng / tắt trang thi trước khi ấn nút nộp bài hoặc trước khi hết thời gian làm bài. Nếu bạn làm thế<mark>, các câu trả lời của bạn sẽ không được lưu</mark> lại.

12) If you finish the test before the time is up, you need to stay online and wait for the next test. After you have finished a test, notify the invigilator via Zoom chat by writing Finished.

Trường hợp hoàn thành phần thi trước khi hết thời gian, thí sinh phải giữ kết nối và chờ đến phần thi tiếp theo. Sau khi hoàn thành mỗi phần thi, thí sinh phải thông báo cho giám thị qua phần chat Zoom bằng cách gửi chữ "Hoàn thành" và chờ hiệu lệnh của Giám thị mới được chuyển sang phần thi tiếp theo. Thí sinh KHÔNG tự ý đăng nhập vào các phần thi tiếp theo trước khi có hiệu lệnh từ giám thị.

13) Do not switch off the webcam at any point. If you need to ask a question, please use the Zoom chat. The invigilator cannot provide any information about the test questions.

Thí sinh không được tắt webcam trong quá trình thi. Nếu có thắc mắc, thí sinh có thể trao đổi với Giám thị qua phần chat Zoom. Giám thị không cung cấp thông tin gì về nội dung bài kiểm tra.

14) Once you have submitted the last unit (Listening test), you can leave the Zoom meeting. Make sure you first inform the invigilator via chat.

Khi thí sinh nộp xong phần thi cuối cùng (phần Viết - Writing), thí sinh có thể rời khỏi phòng Zoom sau khi thông báo cho giám thị qua phần chat Zoom và giám thị xác nhận.

Best of luck!

Chúc may mắn!